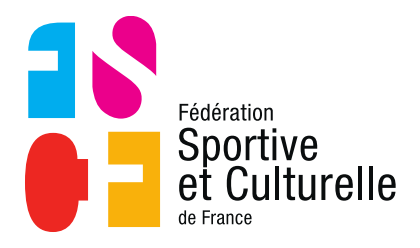

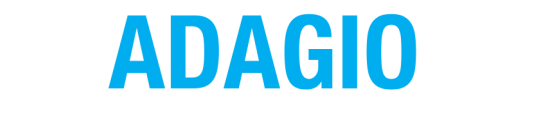

(Aide à la Digitalisation des Associations et Gestion Informatique des Organisations)

# LES PAIEMENTS DANS ADAGIO

## 1 PRÉAMBULE

ADAGIO propose 3 moyens de paiement différents :

• Le prélèvement

Les commandes à l'acte ;

- La carte bancaire
- Le virement bancaire

Attention : comme expliqué dans les consignes administratives et financières de la fédération pour la saison prochaine, la fédération impose le prélèvement pour toutes les affiliations et ré-affiliations.

# 2 LE PRÉLÈVEMENT

Le prélèvement est sans aucun doute le moyen de paiement le plus facile d'utilisation dans ADAGIO. Lors de l'affiliation de l'association il vous sera obligatoirement demandé de renseigner votre Relevé d'Identité Bancaire :

| Modification des informations bancaires                                                                                                    |                                 |                     |
|----------------------------------------------------------------------------------------------------|---------------------------------|---------------------|
| MODE DE PAIEMENT                                                                                                    |                                 |                     |
| Prélèvement                                                                                                    |                                 |                     |
| 🚍 RELEVÉ D'IDENTITÉ BANCAIRE - RIB                                                                                                    |                                 |                     |
| <ul> <li>i</li> <li>En cas de changement/modification de RIB, vous devez vérifier et modifier le cas échéant les champs suivants à l'aide du RIB de la structure :         <ul> <li>Domiciliation</li> <li>Numéro d'IBAN</li> <li>Numéro BIC</li> </ul> </li> </ul> | Domiciliation  En Vuméro d'IBAN | Titulaire du compte |
|                                                                                                    | < Retour Continuer >            |                     |

Une fois votre RIB renseigné, ADAGIO vous demande de déposer votre autorisation de prélèvement SEPA (au format PDF) <u>disponible ici</u> et de mentionner la date de signature de cette autorisation (mandat).

|                                   | our tout paiement ( | par prélèvement l'auto | orisation bancaire est obl | igatoire. |  |
|-----------------------------------|---------------------|------------------------|----------------------------|-----------|--|
| Autorisation de prélèvement       |                     |                        |                            |           |  |
| ichier à déposer (image ou PCF)   |                     |                        |                            |           |  |
|                                   |                     |                        |                            |           |  |
| Faites glisser les fichiers ici . |                     |                        |                            |           |  |
|                                   |                     |                        |                            |           |  |
|                                   |                     |                        |                            |           |  |
| Choisir un fichier                | B                   | Parcouriz              |                            |           |  |
|                                   |                     |                        |                            |           |  |
| 06/05/2021                        |                     |                        |                            |           |  |
|                                   |                     |                        |                            |           |  |

#### Rythme et modalités de plafond pour les prélèvements

La fédération a plafonné le montant par prélèvement à **3 000 euros** afin de faciliter la trésorerie des associations.

Les prélèvements interviendront **tous les 15 jours à partir du 15 septembre et jusqu'au 15 décembre**, ensuite les prélèvements seront effectués une fois par mois.

Ci-dessous l'échéancier des prélèvements de l'année :

| 15 septembre 2021 | 15 février 2021 |
|-------------------|-----------------|
| 30 septembre 2021 | 15 mars 2021    |
| 15 octobre 2021   | 15 avril 2021   |
| 31 octobre 2021   | 15 mai 2021     |
| 15 novembre 2021  | 15 juin 2021    |
| 30 novembre 2021  | 15 juillet 2021 |
| 15 décembre 2021  | 31 août 2021    |
| 15 janvier 2021   |                 |

À noter que les rétrocessions seront versées aux comités régionaux et départementaux sur le même rythme.

### 3 LE PAIEMENT PAR CARTE BANCAIRE

Le paiement par carte bancaire peut être utilisé si l'association a choisi de payer en « Commande à l'acte »

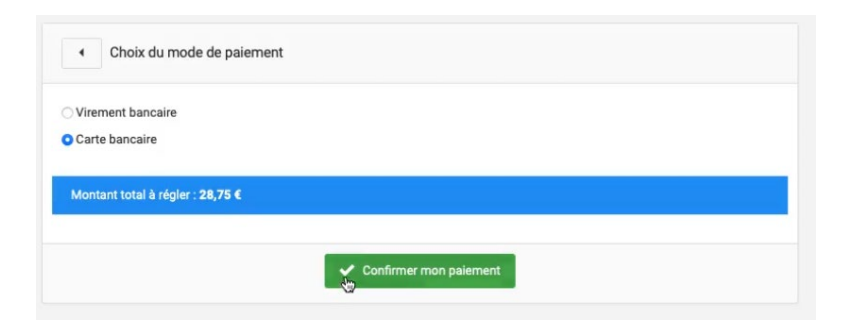

Une fois la commande confirmée, l'utilisateur arrive sur l'interface du fournisseur officiel de la fédération HelloAsso.

| À régler aujourd'hui                                                                                                    |                                                                      | HelloAsso, la solution de<br>paiement alternative et<br>sécurisée |
|----------------------------------------------------------------------------------------------------|----------------------------------------------------------------------|-------------------------------------------------------------------|
| Règlement à Exalto                                                                                                    | 28.75 €                                                              | sécurisés. Les informations bancaires po                          |
| Contribution volontaire à HelloAsso 🎔                                                                                                    | 4.50 €                                                               | traiter les paiements sont protégées, grâ<br>au cryptage SSL.     |
| Modifier la contribution volontaire                                                                                                    | Modifier                                                             | 51 0                                                              |
| HelloAsso est une entreprise sociale et solidaire qui fo<br>solutions de paiement aux associations. La contributio                                 | urnit gratuitement ses<br>on volontaire des internautes,             |                                                                   |
| modifiable et facultative, est son unique source de rev<br>associations comme Exalto d'utiliser gratuitement Hell<br>paiements de gens comme vous. | enu. Elle permet aux<br>loAsso pour recevoir les                     |                                                                   |
| modifiable et facultative, est son unique source de rev<br>associations comme Exalto d'utiliser gratuitement Heli<br>palements de gens comme vous. | enu. Elle permet aux<br>loAsso pour recevoir les<br><b>33.25 €</b> ♠ |                                                                   |

HelloAsso est une entreprise dont le modèle économique est uniquement basé sur **les contributions volontaires,** lors d'un paiement par carte bancaire le montant total de votre commande sera donc automatiquement plus élevé que le montant prévu puisqu'une contribution volontaire de l'ordre de 10% s'ajoute directement.

Vous pouvez bien évidement modifier cette contribution :

| Nous rendons possible le<br>paiement à cette association                                                                                                    | ×  |
|----------------------------------------------------------------------------------------------------|----|
| HelloAsso est une entreprise solidaire d'utilité sociale dor<br>l'unique source de revenus est la contribution des<br>internautes. Chaque soutien au fonctionnement de<br>HelloAsso, nous permet de fournir nos technologies de<br>paiement à des centaines de milliers d'associations de<br>manière intégralement gratuite. | ıt |
| Nous ne pouvons le faire qu'avec votre soutien.                                                                                                    |    |
| Nous soutenir à hauteur de :                                                                                                    |    |
| Je ne souhaite pas soutenir HelloAsso                                                                                                    |    |
| Enregistrer                                                                                                    |    |

En utilisant le curseur vous pouvez augmenter ou diminuer votre contribution volontaire ou bien la refuser en cochant la case « Je ne souhaite pas soutenir HelloAsso ».

**Attention :** si vous réalisez une contribution volontaire celle-ci ne rentrera pas dans la comptabilité d'ADAGIO car II s'agit d'un don.

Plus bas des informations sur le payeur sont demandées, par défaut ce sont les informations du président de l'association qui sont pré-remplis mais il est possible de les modifier si nécessaire.

Informations du navour

| Raison sociale *        |         |  |
|-------------------------|---------|--|
| MAURON - CADETS         |         |  |
| Prénom *                | Nom *   |  |
| PASCAL                  | MARTIN  |  |
| Email *                 |         |  |
| famillemartin35@free.fr |         |  |
| Date de naissance *     | Adresse |  |
| 21/06/2021              |         |  |
| Code postal             | Ville   |  |

Après avoir renseigné les informations nécessaires, puis avoir accepté les conditions générales d'utilisation vous êtes dirigé vers l'espace de paiement où vous pouvez sélectionner le type de votre carte bancaire.

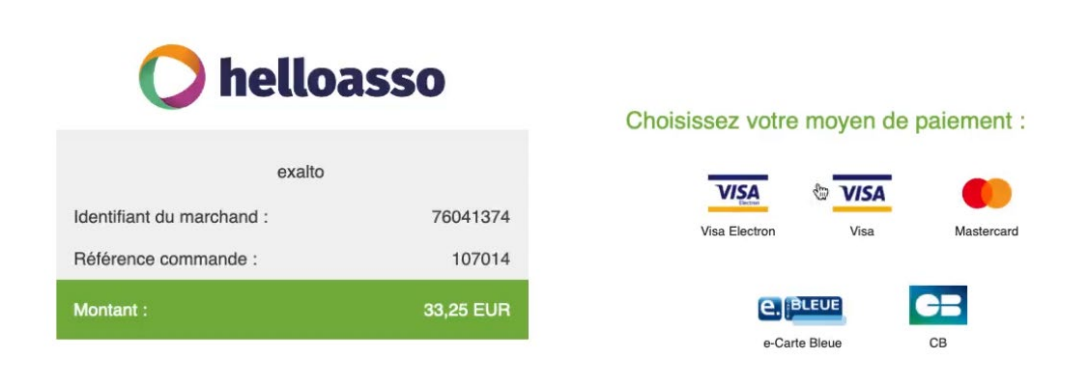

Une fois le type de carte bancaire sélectionné, vous devez rentrer l'ensemble de vos informations bancaires.

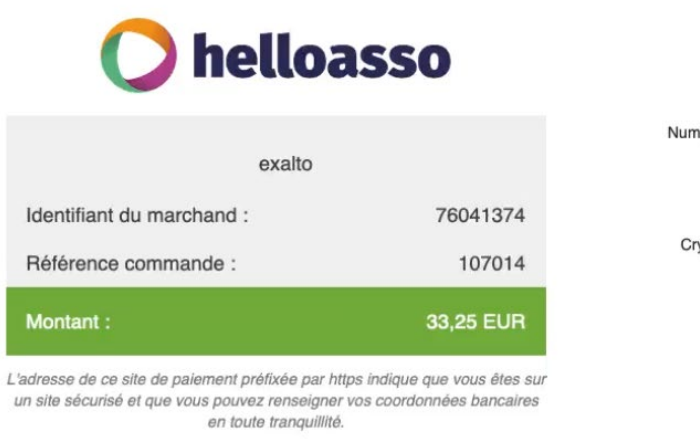

|                       | Paiem | ent séo               | curisé   |                |
|-----------------------|-------|-----------------------|----------|----------------|
| méro de carte         |       |                       |          | ?              |
| Expire fin            | mois  | \$                    | année    | \$             |
| ryptogramme<br>visuel | Ø     | ?                     |          |                |
|                       |       | VALIDE                | 3        |                |
| VIS                   | RE T  | nastercard<br>D Check | PARE SÉC | MENT<br>CURISÉ |

Une fois votre paiement accepté, la commande se retrouve dans l'historique de commandes dans ADAGIO avec le statut « Payé ».

| ₩ Commandes en cours                | Historique des commandes                             |                        |                        |                  |                     |         |                |         |
|-------------------------------------|------------------------------------------------------|------------------------|------------------------|------------------|---------------------|---------|----------------|---------|
| Commande payées                     |                                                      | Détails de la commande | Date de la<br>commande | Mode de paiement | Date du<br>paiement | État    | N°<br>paiement | Montant |
| Commande n°0000000363 - Pr<br>David | ise de licence BL - Base Loisirs 2021 - 0259070 M Ju | ISSE I Contenu         | 21/06/2021 13:31:35    | Carte bancaire   | 21/06/2021          | ✓ Payée | 555            | 28,75 € |

# 4 VIREMENT BANCAIRE

Le virement bancaire est peut-être le moyen de paiement le moins pratique pour une association, car celui-ci n'engendre pas une activation automatique des licences saisies, ni leur impression par le CD, puisque la fédération doit en amont valider la réception du virement.

C'est une opération qui peut donc prendre plusieurs jours en fonction de la temporalité.

| Carte bancaire | 9            |         |               |         |                   |  |  |  |  |
|----------------|--------------|---------|---------------|---------|-------------------|--|--|--|--|
| Les règlements | Code quichet | ont à i | éro de compte | CIÁ RIB | ancaire suivant : |  |  |  |  |
| 10278          | 00598        | 0002    | 20044141      | 30      | CREDIT MUTUEL     |  |  |  |  |
| IBAN           |              |         | BIC           |         |                   |  |  |  |  |
| FR761027800    | 598000200441 | 4130    | CMCIFR2A      |         |                   |  |  |  |  |

Une fois que vous avez sélectionné le paiement par virement bancaire et que vous avez confirmé votre paiement, **vous devez ensuite effectuer les démarches via votre banque pour effectuer le virement.** 

Pour rappel le RIB de la fédération est le suivant :

| Code Banque | Code guichet  | Num  | iéro de compte | Clé RIB | Domiciliation |
|-------------|---------------|------|----------------|---------|---------------|
| 10278       | 00598         | 0002 | 20044141       | 30      | CREDIT MUTUEL |
| IBAN        |               |      | BIC            |         |               |
| FR761027800 | 5980002004414 | 4130 | CMCIFR2A       |         |               |

Attention : lors du virement merci d'indiquer dans le libellé ou l'objet du virement : le numéro de paiement et de saisir le montant exact de la commande (toute erreur dans le montant bloquera sa validation et donc la délivrance des licences).

Le numéro de paiement (surligné en jaune ci-dessous) est à retrouver sur la ligne de la commande dans l'onglet **« Historique des commandes »** ADAGIO.

| 🐺 Commandes en cours | A Historique des commandes |                           |                        |                  |                     |         |                |         |
|----------------------|----------------------------|---------------------------|------------------------|------------------|---------------------|---------|----------------|---------|
| Commande payées      |                            | Détails de la<br>commande | Date de la<br>commande | Mode de paiement | Date du<br>paiement | État    | N°<br>paiement | Montant |
|                      |                            | 💓 Contenu                 | 02/10/2021<br>18:20:30 | Prélèvement      | 02/10/2021          | ✓ Payée | 12153          | 23,00€  |

Vous pouvez également accéder à l'ensemble de vos anciennes commandes via cet onglet.

| تابع Commandes en cours بالالماني Historique des commandes                                                                                                    |                           |                        |                   |                     |           |                |         |
|----------------------------------------------------------------------------------------------------|---------------------------|------------------------|-------------------|---------------------|-----------|----------------|---------|
| Commande payées                                                                                                    | Détails de la<br>commande | Date de la<br>commande | Mode de paiement  | Date du<br>paiement | État      | N"<br>paiement | Montant |
| Commande n°0000000619 - Prise de licence AM - Activités multiples 2021 - 0220768 M FRADIN Julien                                                               | ोंग Contenu               | 06/08/2021<br>09:07:45 | Virement bancaire |                     | ✓ Validée | 810            | 23,90 € |
| Commande n°0000000611 - Prise de licence AM - Activités multiples 2021 - 0025555 Mme DRUMEZ Manon                                                              | ोस् Contenu               | 05/08/2021<br>10:18:46 | Virement bancaire |                     | ✓ Validée | 810            | 22,00 € |
| Commande n°0000000610 - Prise de licence AM - Activités multiples 2021 - 0032476 M TRUAUD Gérard                                                               | ोम्म Contenu              | 05/08/2021<br>10:17:23 | Virement bancaire |                     | ✓ Validée | 810            | 22,00 € |
| Commande n°000000600 - Achat de carte poncluelle : Carte poncluelle Stagiaire - 13/08/2021 08:00 - 14/08/2021 18:00<br>- 0852284 - 0354242 M BRIOT Jean Claude | ोंग Contenu               | 04/08/2021<br>16:36:25 | Virement bancaire |                     | ✓ Validée | 793            | 8,00 €  |
| Commande n'000000598 - Achat de carte ponctuelle : Carte ponctuelle Staglaire - 13/08/2021 08:00 - 14/08/2021 18:00<br>- 0852284 - 1332582 M DELAIRE Arnaud    | ो्र्ण Contenu             | 04/08/2021<br>15:52:18 | Virement bancaire | 04/08/2021          | ✓ Payée   | 791            | 8,00 €  |
| Commande n°0000000577 - Achat de carte ponctuelle : Carte ponctuelle Staglialre - 18/08/2021 14:00 - 21/08/2021 15:00<br>- 0852284 - 1332582 M DELAIRE Arnaud  | ो्म Contenu               | 04/08/2021<br>14:17:58 | Virement bancaire |                     | ✓ Validée | 790            | 8,00 €  |
| Commande n'0000000594 - Prise de licence CD - Catégorie Dirigeants 2021 - 1332582 M DELAIRE Arnaud                                                             | ो्र्म Contenu             | 03/08/2021<br>18:53:02 | Virement bancaire | 04/08/2021          | ✓ Payée   | 787            | 29,00 € |
| Commande n'0000000378 - Prise de licence AC - Activités de Compétitions sportives 2021 - 1287788 Mme RAULT Marie-<br>Pierre                                    | ो्र्म Contenu             | 21/06/2021<br>18:31:44 | Virement bancaire | 04/08/2021          | ✓ Payée   | 787            | 33,00 € |

Enfin à titre d'exemple, tant que la fédération n'a pas attesté réception du virement bancaire, les licences figurant dans la commande ont toutes le statut **« En attente de validation »** c'est-à-dire que pour le moment elles ne sont pas actives, et donc non imprimables par le CD.

|  |  | 0220768 | FRADIN<br>Julien | Masculin | 11/05/1978 | EN ATTENTE DE VALIDATION | 06/08/2021 | AM -<br>Activités<br>multiples | GYM FORM' DÉTENTE |
|--|--|---------|------------------|----------|------------|--------------------------|------------|--------------------------------|-------------------|
|--|--|---------|------------------|----------|------------|--------------------------|------------|--------------------------------|-------------------|

### 5 CHANGER DE MOYEN DE PAIEMENT

Une association peut si elle le souhaite changer de moyen de paiement en cours de saison, pour cela **trois conditions sont obligatoires :** 

> Avoir un solde comptable à 0 euros (notamment aucun prélèvement en attente)

| © Solde |  |
|---------|--|
| 0,00 €  |  |
|         |  |

> Ne pas avoir d'écritures comptables temporaires

| ¥ Filtres     |             |                   |                 |                            |
|---------------|-------------|-------------------|-----------------|----------------------------|
| Date de début | Date de fin | Groupe d'écriture | Type d'écriture | C Ecritures<br>temporaires |
| 01/07/2020    | 02/08/2021  |                   |                 |                            |
|               |             |                   |                 | - <b>0+</b> Filtrer        |

> Pas de nouvelle saisie depuis la remise à zéro du solde comptable.

Si les trois conditions sont réunies alors il est possible pour l'association de changer son mode de paiement dans l'onglet **« Comptabilité »**, soit pour passer en commande à l'acte (carte bancaire ou virement bancaire) soit pour revenir en prélèvement.

Pour cela il faut aller dans les modifications du « **Compte bancaire** » comme entouré cidessous :

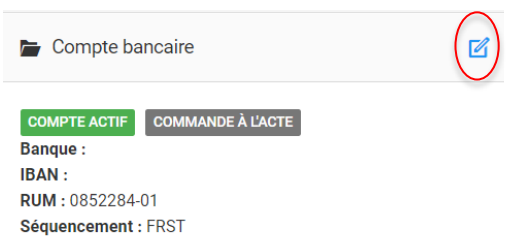

| E Compte                       |  |
|--------------------------------|--|
| Position du compte : . / Actif |  |
| Type de Paiement : Prélèvement |  |
| Prélèvement autorisé : Oui     |  |
| Prélèvement minimum : 0,00 €   |  |
| Prélèvement maximum : 0,00 €   |  |
| Nom Banque : CREDIT MUTUEL     |  |

Et enfin de modifier le mode de paiement en fonction de celui désiré, sans oublier d'enregistrer.

| 🚍 Mode de paiement |   |
|--------------------|---|
| Type de Paiement   |   |
| Prélèvement        | ~ |
| Prélèvement        |   |
| Commande à l'acte  |   |